TRIBUNAL DE JUSTIÇA DO ESTADO DO RIO DE JANEIRO

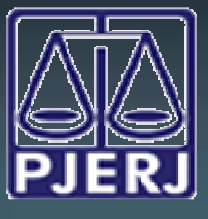

DGTEC - DEATE - DICOJ - SEPRI Divisão De Suporte A Sistemas Corporativos Judiciais

# **DICA DA SEMANA**

# **Sistema DCP**

Intimação e Cadastramento do Perito no

**Processo Eletrônico** 

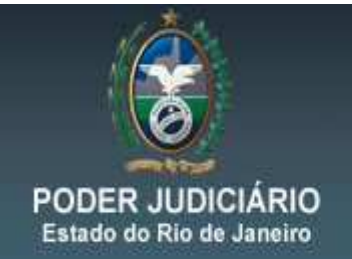

A intimação do Perito no processo eletrônico é realizada através do andamento 68 – Envio de Documento Eletrônico, conforme tela abaixo.

Ao selecionar o Tipo do Destinatário, no campo abaixo, o sistema irá mostrar a lista de todos os peritos que possuem cadastro presencial junto a DIPEJ, de acordo com o Aviso TJ N.º 105/2011

"AVISA aos Juízes e servidores das varas exclusivamente eletrônicas que as nomeações dos peritos, pertencentes ao cadastro da Divisão de Perícias Judiciais, deverão ser lançadas no sistema projeto comarca – DCP, de modo a possibilitar a vinculação do perito ao processo judicial, permitindo, assim, avista eletrônica dos autos pelo mesmo. A emissão de senha provisória para vista dos autos pelo perito, somente será necessária no caso de perito não cadastrado conforme a Resolução CM nº 03/2011."

| Processor 0025385-35 2011.8.19.0203 GADP.JC Distribuição: 28/06/2011                                   |                                                                                                    |                                                                                                    |                                                                                                    |                                                                                                    |                                                                                                   |
|----------------------------------------------------------------------------------------------------|----------------------------------------------------------------------------------------------------|----------------------------------------------------------------------------------------------------|----------------------------------------------------------------------------------------------------|----------------------------------------------------------------------------------------------------|---------------------------------------------------------------------------------------------------|
| Pates: JUCIARA DOS SANTOS SOUSA E OUTRO X AMIU MATERNO-INFANTIL URGÊNCIA LTDA                          |                                                                                                    |                                                                                                    |                                                                                                    |                                                                                                    | <u>C</u> ancelar                                                                                  |
| sse/Assunto: Procedimento Ordinário - Deno Moral Outros - Odo: Serviços Professionais / Odo            |                                                                                                    |                                                                                                    |                                                                                                    |                                                                                                    |                                                                                                   |
| isse/Assunto:   Procedimento Urdinario - Dano Moral Uutros - Coc; Serviços Profissionais / Coc         |                                                                                                    |                                                                                                    |                                                                                                    |                                                                                                    | Sai <u>r</u>                                                                                      |
| ix. Audiência: Não há audiências futuras marcada Belan:                                                |                                                                                                    |                                                                                                    |                                                                                                    |                                                                                                    | 10 ÷ 1                                                                                            |
| Andamento: 68 Envio de Documento Eletrônico 7 ?                                                        |                                                                                                    |                                                                                                    |                                                                                                    |                                                                                                    | Limpari ela                                                                                       |
| Andamento, j                                                                                           |                                                                                                    |                                                                                                    |                                                                                                    |                                                                                                    | Novo                                                                                              |
| <u> </u>                                                                                               |                                                                                                    | ) ) )                                                                                                    | alimite and marks                                                                                                    | 1                                                                                                    | 11010                                                                                             |
| Dados da Fase   Obs                                                                                    | Aviso Distribui                                                                                                    | ição Resumo Personagens I <sup>rri</sup>                                                                                                    | icialinan augamento $ \mathbf{K}  \leq \epsilon$                                                                                                    | <u>&gt;</u> >                                                                                                   | Excluir                                                                                           |
| -Envio de Documento I                                                                                  | Eletrônico                                                                                                    |                                                                                                    |                                                                                                    |                                                                                                    | 1242244                                                                                           |
| - Data                                                                                                 | Tipo de Intimação                                                                                                    | Destina                                                                                                    | tário —                                                                                                    | (                                                                                                    | Processo                                                                                          |
| 12/05/2014                                                                                             | Luiz C Serv                                                                                                    | ина Стинар С Огоз                                                                                                    | io C Personagero 🖉 Out                                                                                                    |                                                                                                    |                                                                                                   |
|                                                                                                    |                                                                                                    |                                                                                                    |                                                                                                    |                                                                                                    | and the standard and the second second                                                            |
| Ato do Juiz                                                                                            |                                                                                                    |                                                                                                    |                                                                                                    |                                                                                                    | Pu <u>b</u> licação                                                                               |
| Ato do Juiz<br>Nomeio a Perita At                                                                      | VA CRISTINA BEI                                                                                                    | VITES NASCIMENTO , da área da                                                                                                    | obstetrícia, para atuar 🔺                                                                                                    |                                                                                                    | Publicação<br>Guia Remes:                                                                         |
| Ato do Juiz<br>Nomeio a Perita Al<br>nos presentes auto                                                | NA CRISTINA BEI<br>s.                                                                                                    | VITES NASCIMENTO , da área da                                                                                                    | obstetrícia, para atuar                                                                                                    |                                                                                                    | Pu <u>b</u> licação<br>Guia Remes                                                                 |
| Ato do Juiz<br>Nomeio a Perita Al<br>nos presentes auto                                                | NA CRISTINA BEI<br>S.                                                                                                    | VITES NASCIMENTO , da área da                                                                                                    | obstetrícia, para atuar                                                                                                    |                                                                                                    | Pu <u>b</u> licação<br>Guia Remes:<br>Guia <u>D</u> evol.                                         |
| Ato do Juiz<br>Nomeio a Perita Al<br>nos presentes auto                                                | NA CRISTINA BEI<br>S.                                                                                                    | VITES NASCIMENTO , da área da                                                                                                    | obstetrícia, para atuar                                                                                                    |                                                                                                    | Pu <u>p</u> licação<br>Gyia Remess<br>Guia <u>D</u> evol<br>Textos                                |
| Ato do Juiz<br>Nomeio a Perita At<br>nos presentes auto                                                | A CRISTINA BEI                                                                                                    | VITES NASCIMENTO , da área da                                                                                                    | obstetrícia, para atuar                                                                                                    | 2                                                                                                    | Pu <u>p</u> licação<br>Guia Remess<br>Guia <u>D</u> evol<br><u>T</u> extos                        |
| Ato do Juiz<br>Nomeio a Perita At<br>nos presentes auto<br>Tipo<br>Destinatário:                       | NA CRISTINA BEI<br>s.<br>1 Perito                                                                                                    | VITES NASCIMENTO , da área da                                                                                                    | obstetrícia, para atuar                                                                                                    | ?   -<br>?   -                                                                                                  | Pu <u>p</u> licação<br>Guia Remess<br>Guia <u>D</u> evol.<br><u>T</u> extos<br><u>A</u> udiências |
| Ato do Juiz<br>Nomeio a Perita Al<br>nos presentes auto<br>Destinatário:                               | VA CRISTINA BEI                                                                                                    | VITES NASCIMENTO , da área da                                                                                                    | obstetrícia, para atuar                                                                                                    | 2<br>2<br>2<br>2<br>2<br>2<br>2<br>2<br>2                                                                       | Pu <u>p</u> iicação<br>Guia Remess<br>Guia <u>D</u> evol<br><u>I</u> extos<br><u>A</u> udiências  |
| Ato do Juiz<br>Nomeio a Perita Al<br>nos presentes auto<br>Tipo<br>Destinatário:                       | A CRISTINA BEI<br>s.                                                                                                    | VITES NASCIMENTO , da área da                                                                                                    | obstetrícia, para atuar                                                                                                    | 2 -<br>2 -                                                                                                    | Pu <u>b</u> iicação<br>Guia Remess<br>Guia <u>D</u> evol.<br><u>T</u> extos<br><u>A</u> udiências |
| Ato do Juiz<br>Nomeio a Perita Al<br>nos presentes auto<br>Destinatário:                               | A CRISTINA BEI<br>s.<br>1 Perito                                                                                                    | VITES NASCIMENTO , da área da                                                                                                    | obstetrícia, para atuar<br>voltante de la construcción de la construcción de la construcció                                                                                                    | ≥<br>2<br>2<br>2<br>3<br>3<br>3<br>4<br>3<br>4<br>5<br>5<br>5<br>5<br>5<br>5<br>5<br>5<br>5<br>5<br>5<br>5<br>5 | Pu <u>b</u> iicação<br>Guia Remess<br>Guia <u>D</u> evol<br><u>T</u> extos<br><u>A</u> udiências  |
| Ato do Juiz<br>Nomeio a Perita Al<br>nos presentes auto<br>Tipo<br>Destinatário:                       | 1 Perito                                                                                                    | ABELARDO BUENO DE CAR<br>Abelardo Bueno de Carvaho                                                                                                    | obstetrícia, para atuar<br>volter<br>volte | ?   -                                                                                                    | Pu <u>b</u> iicação<br>Guia Remess<br>Guia <u>D</u> evol.<br><u>T</u> extos<br><u>A</u> udiências |
| Ato do Juiz<br>Nomeio a Perita At<br>nos presentes auto<br>Tipo<br>Destinatário:                       | 1 Perito                                                                                                    | ABELARDO BUENO DE CAR<br>Abelardo Bueno de Carvalho<br>ABELARDO RODRIGUES FE                                                                                                    | obstetrícia, para atuar<br>val.HO<br>RNANDES CHAVES JÚNIOF                                                                                                    | ?   -<br>?   -                                                                                                  | Guia Remess<br>Guia Devol<br>Iextos                                                               |
| Ato do Juiz<br>Nomeio a Perita At<br>nos presentes auto<br>Destinatário:<br>Destinatário:              | VA CRISTINA BEI<br>s.<br>1 Perito<br>10005<br>332<br>10832<br>10749                                                                                                    | ABELARDO BUENO DE CAR<br>Abelardo Bueno de Carvalho<br>ABELARDO RODRIGUES FE<br>ABRAHÃO ANGELO SOUZA                                                                                                    | obstetrícia, para atuar<br>valho<br>VALHO<br>RNANDES CHAVES JÚNIOF<br>DE JESUS                                                                                                    | 2<br>2<br>3<br>4<br>4<br>5<br>5<br>5<br>5<br>5<br>5<br>5<br>5<br>5<br>5<br>5<br>5<br>5                          | Guia Remess<br>Guia Devol<br>Iextos                                                               |
| Ato do Juiz<br>Nomeio a Perita At<br>nos presentes auto<br>Destinatário:<br>Destinatário:<br>Tipo<br>* | 1         Perito           1         Perito           1         10005           332         10832           1         10293           1         10293                                 | ABELARDO BUENO DE CAR<br>Abelardo Bueno de Carvalho<br>ABELARDO RODRIGUES FE<br>ABRAHÃO ANGELO SOUZA<br>ACHILES DA SILVA DE GOD                                                                                                    | obstetrícia, para atuar<br>val HO<br>NANDES CHAVES JÚNIOF<br>DE JESUS<br>OYS                                                                                                    |                                                                                                    | Audiências                                                                                        |
| Ato do Juiz<br>Nomeio a Perita At<br>nos presentes auto<br>Destinatário:<br>Destinatário:<br>Tipo<br>* | 1         Perito           1         Perito           1         10005           332         10832           1         10233           10233         10233                             | ABELARDO BUENO DE CAR<br>Abelardo Bueno de Carvalho<br>Abelardo Bueno de Carvalho<br>ABELARDO RODRIGUES FE<br>ABRAHÃO ANGELO SOUZA<br>ACHILES DA SILVA DE GOD<br>ADALTO MACEDO DA SILVA                                                    | obstetrícia, para atuar<br>volter<br>val HO<br>RNANDES CHAVES JÚNIOF<br>DE JESUS<br>OYS                                                                                                    | 2                                                                                                    | Puglicação<br>Guia Remess<br>Guia <u>D</u> evol.<br><u>T</u> extos<br><u>A</u> udiências          |
| Ato do Juiz<br>Nomeio a Perita At<br>nos presentes auto<br>Destinatário:<br>Destinatário:<br>Tipo<br>* | I         Perito           1         Perito           1         10005           332         10832           1         10293           10593         4788           4786         10250 | ABELARDO BUENO DE CAR<br>Abelardo Bueno de Carvalho<br>ABELARDO BUENO DE CAR<br>Abelardo Bueno de Carvalho<br>ABELARDO RODRIGUES FE<br>ABRAHÃO ANGELO SOUZA<br>ACHILES DA SILVA DE GOD<br>ADALTO MACEDO DA SILVA<br>Adalto Macedo da Silva | obstetrícia, para atuar<br>volter<br>volte |                                                                                                    | Puglicação<br>Guia Remess<br>Guia <u>D</u> evol.<br><u>I</u> extos<br><u>A</u> udiências          |

Após selecionar o nome do Perito, deve-se clicar no botão "Inserir" e em seguida escolher o local virtual.

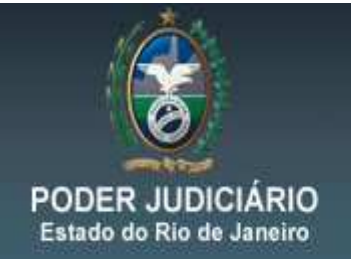

O sistema irá gerar a Intimação Eletrônica e a enviará para tela de Assinatura de Documentos do Chefe da Serventia.

A intimação será encaminhada para o portal ao qual o Perito tem acesso somente após a assinatura da mesma.

Importante: Para que o Perito possa visualizar as peças do Processo Eletrônico, se faz necessário o cadastramento do mesmo com o seu CPF na tela de Alteração, conforme demonstrado abaixo.

#### Menu: "Processo – Alteração"

Na tela de Alteração de Processo clicar na aba "Personagens."

| 🔁 · Alteração de Processo                                                                                                    |                  |
|----------------------------------------------------------------------------------------------------|------------------|
| Processo: 0000035-90 2012.8.19.0209                                                                                                    | <u>G</u> ravar   |
| Vara: 6ª Vara Cível 💽 ? Cartório: Cartório da 6ª Vara Cível                                                                                                    | <u>C</u> ancelar |
| Ofíc. de Registro de Distribuição : Proc. de Origem: 2014.8.19.0209                                                                                                    | Sai <u>r</u>     |
| Inclusão: 18/06/2012 (greicess)                                                                                                    |                  |
| Dados <u>Básicos</u> Pers <u>o</u> nagens Carta <u>Precatória</u> Outros <u>D</u> ados GRER <u>J</u> Obs. A <u>v</u> iso                                                                                                    | Etiqueta         |
| Dt. Distribuição: 18/06/2012                                                                                                    | Petição Inicial  |
| Competência: 01 Cível ? 🗖 Exibir também assuntos genéricos                                                                                                    |                  |
| Assunto: 9610 Despejo para Uso Próprio / Locação de Imóvel / Espécies de 🚬 🎅 🔚                                                                                                    | Documentos       |
| Classe: 7 Procedimento Ordinário 🔽 ? 🔚                                                                                                    | Proc. Eletrônico |
| Descrição do Assunto: Despejo para Uso Próprio / Locação de Imóvel / Espécies de Contratos / Obrigações                                                                                                    |                  |
| □       Prior. port. doença grave         □       Pedido de antecipação de tutela       □       Processo eletrônico       □       Com penhora         □       Segredo de Justiça       □       Publica todas as partes       ✓       Com sentença         □       Publica todas as partes       ✓       Com sentença         □       Prioridade do idoso       □       Prior. defic. física ou mental       Ministério Público         □       Processo urgente       □       Demínicia à lide |                  |
| Penhora no rosto dos autos Custas ao final                                                                                                    |                  |
| Valor da Causa: Moeda: R\$                                                                                                    |                  |
| Local Virtual: PETJT Petições Juntadas                                                                                                    |                  |
|                                                                                                    |                  |
| Livro Tombo: Folha: Num. Tombo:                                                                                                    | 3                |

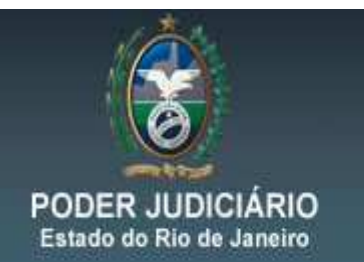

## DGTEC – DEATE – DICOJ - SEPRI Divisão de Suporte a Sistemas Corporativos Judiciais

#### Na aba *Personagens* no campo *Tipo* escolher Perito.

#### Preencher o campo *Nome* e *CPF* e clicar no botão *Incluir*.

| 🔁 - Alteração de Processo                                                                                                    | - • •            |  |  |  |  |
|----------------------------------------------------------------------------------------------------|------------------|--|--|--|--|
| Processo: 0000035-90 2012.8.19.0209                                                                                                    | <u>G</u> ravar   |  |  |  |  |
| Vara: 6ª Vara Cível 🔹 🤉 Cartório: Cartório da 6ª Vara Cível 🐨                                                                              | Cancelar         |  |  |  |  |
| Ofíc, de 3º Ofício de Benistro de Distribuição 🐨 🤰 Proc. de Origem: 👘 2014.8.19.0209                                                       |                  |  |  |  |  |
|                                                                                                    |                  |  |  |  |  |
| - Inclusão: 18/06/2012 (greicess) -                                                                                                    |                  |  |  |  |  |
| Dados <u>Básicos</u> Pers <u>o</u> nagens   Carta <u>P</u> recatória   Uutros <u>D</u> ados   GHER <u>J</u>   Ubs <u></u>   A <u>v</u> iso | Etiqueta         |  |  |  |  |
| Personagens do Processo                                                                                                    | Petição Inicial  |  |  |  |  |
| C Pessoa Jurídica                                                                                                    |                  |  |  |  |  |
|                                                                                                    | Documentos       |  |  |  |  |
| Documentos do Personagem                                                                                                    |                  |  |  |  |  |
| CPF: 111.111.111.11 RG: Orgão Exp.:                                                                                                    | Proc. Eletrônico |  |  |  |  |
| Inchrit Alberter Eushrin I. Tine Parte                                                                                                    |                  |  |  |  |  |
|                                                                                                    |                  |  |  |  |  |
| Tipo da parte Nome da parte Situação J.G Dt. Inclusão CP                                                                                   |                  |  |  |  |  |
| Autor LEANDRO Ativo L 15/05/2012                                                                                                    |                  |  |  |  |  |
|                                                                                                    |                  |  |  |  |  |
| Autor     FEBNANDA     Átivo     19/02/2013                                                                                                |                  |  |  |  |  |
|                                                                                                    |                  |  |  |  |  |
|                                                                                                    |                  |  |  |  |  |
|                                                                                                    |                  |  |  |  |  |
|                                                                                                    |                  |  |  |  |  |
|                                                                                                    |                  |  |  |  |  |
|                                                                                                    |                  |  |  |  |  |
|                                                                                                    |                  |  |  |  |  |
|                                                                                                    |                  |  |  |  |  |
|                                                                                                    |                  |  |  |  |  |
|                                                                                                    | <b>T</b>         |  |  |  |  |
|                                                                                                    |                  |  |  |  |  |

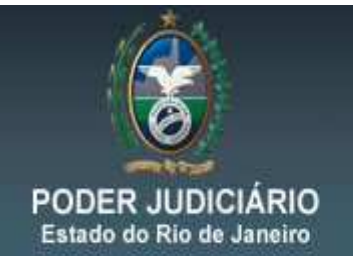

## DGTEC – DEATE – DICOJ - SEPRI Divisão de Suporte a Sistemas Corporativos Judiciais

#### Em seguida clique sobre o botão Gravar

| 3 · Alteração de Processo                           |                                                              |                                                   |                    |  |  |  |  |  |
|-----------------------------------------------------|--------------------------------------------------------------|---------------------------------------------------|--------------------|--|--|--|--|--|
| Processo: 0000035-9                                 | 0 2012.8.19.0209                                             |                                                   | <u>G</u> ravar     |  |  |  |  |  |
| Vara: 6º Vara Cín                                   | vel                                                          | io: Cartório da 6ª Vara Cível                     | Cancelar           |  |  |  |  |  |
| Ofíc. de 38 Ofício d                                | e Begistro de Distribuição 🔹 🔹                               | Proc. de Origem: 2                                | 014.8.19.0209      |  |  |  |  |  |
| Registro: 15º Officio de Registrio de Distribulição |                                                              |                                                   |                    |  |  |  |  |  |
| - Inclusão: 18/06/2012 (gr                          | Inclusão: 18/06/2012 (greicess)                              |                                                   |                    |  |  |  |  |  |
| Dados <u>B</u> ásicos Pers <u>o</u>                 | <b>gnagens</b> Carta <u>P</u> recatória Outros <u>D</u> ados | s   GRER <u>J</u>   Obs <u>.</u>   A <u>v</u> iso | Etiqueta           |  |  |  |  |  |
| Personagens do Proc                                 | esso                                                         |                                                   | Petição Inicial    |  |  |  |  |  |
| Tipo:                                               | C Pessoa Fi     C Pessoa Ji                                  | ísica<br>rúdica                                   |                    |  |  |  |  |  |
| Cód.(F2) Nome:                                      |                                                              | 🔲 Justiça gratu                                   | ita ita            |  |  |  |  |  |
|                                                     |                                                              |                                                   | Documentos         |  |  |  |  |  |
| Documentos do Per                                   | sonagem                                                      |                                                   | Proc. Eletrônico   |  |  |  |  |  |
| CPF: .                                              | RG:                                                          | Orgão Exp.:                                       |                    |  |  |  |  |  |
|                                                     | Incluir                                                      | <u>A</u> lterar <u>E</u> xcluir                   | <u>T</u> ipo Parte |  |  |  |  |  |
| Tipo da parte                                       | Nome da parte                                                | Situação J.G Dt. Inclusão                         | CP 🔳               |  |  |  |  |  |
| Autor                                               | LEANDRO                                                      | Ativo 🗖 18/06/2012                                |                    |  |  |  |  |  |
| Advogado                                            | RJ057775 AGUINALDO JOSÉ DE                                   | Ativo 🗖 15/02/2013 🖇                              |                    |  |  |  |  |  |
| Autor                                               | MARIETA                                                      | Ativo 🗖 19/02/2013                                |                    |  |  |  |  |  |
| Autor                                               | FERNANDA                                                     | Ativo 🛛 🗖 19/02/2013 🔐                            |                    |  |  |  |  |  |
| Perito                                              | ABELARDO                                                     | Ativo   🗌   14/05/2014                            | S                  |  |  |  |  |  |
|                                                     |                                                              |                                                   |                    |  |  |  |  |  |
|                                                     |                                                              |                                                   | <>                 |  |  |  |  |  |
|                                                     |                                                              |                                                   |                    |  |  |  |  |  |

O DCP irá apresentar a informação acima que indicará o cadastro presencial do Perito. Após a realização do procedimento apresentando, não haverá necessidade do fornecimento da senha provisória.